# **MS-10/MS-10S**

視 訊 會 議 系 統

(Meeting System)

### 使用手冊-繁體中文

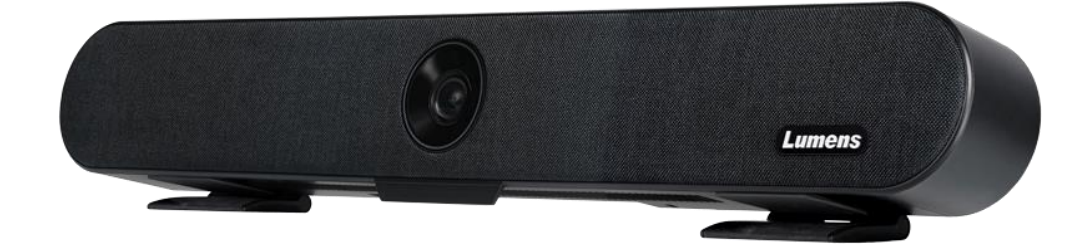

[重要]

最新版本之快速操作手冊、各國語系的使用手冊、 軟體、驅動程式等,請至 Lumens 網站下載 <u>https://www.MyLumens.com/support</u>

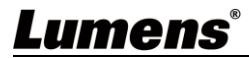

| 第 | 1 | 章   | 配件清單                      | 2 |
|---|---|-----|---------------------------|---|
| 第 | 2 | 章   | 產品外觀與介面                   | 3 |
|   |   | 2.1 | 產品 I/O 功能介紹               | 3 |
| 第 | 3 | 章   | 連接與安裝說明                   | 4 |
|   |   | 3.1 | 連接說明                      | 4 |
|   |   | 3.2 | 安裝說明                      | 4 |
|   |   | 3.3 | 機台尺寸                      | 5 |
|   |   | 3.4 | 操作相關位置                    | 6 |
| 第 | 4 | 章   | 遙控器與螢幕選單介紹                | 7 |
|   |   | 4.1 | 遙控器                       | 7 |
|   |   | 4.2 | 螢幕選單                      | 8 |
| 第 | 5 | 章   | 常用功能說明10                  | 0 |
|   |   | 5.1 | 控制攝像機1                    | 0 |
|   |   | 5.2 | 使用 Skype 進行視訊會議1          | 0 |
|   |   | 5.3 | 儲存目前的畫面位置資料1              | 0 |
|   |   | 5.4 | 調整畫面的方向位置(ePTZ)1          | 0 |
|   |   | 5.5 | 使用智能取景1                   | 0 |
|   |   | 5.6 | 使用聲音追蹤(Speaker Tracking)1 | 0 |
| 第 | 6 | 章   | 輸出解析度1 <sup>-</sup>       | 1 |
| 第 | 7 | 章   | 常見問題排除12                  | 2 |
| 第 | 8 | 章   | 安全指示13                    | 3 |
| 版 | 權 | 資   | :訊14                      | 4 |

目 錄

## Lumens®

# 第1章 配件清單

| MS-10/MS-10S                    | 快速安裝手冊                               | 遙控器              |
|---------------------------------|--------------------------------------|------------------|
|                                 | Quick Installation Guide             |                  |
| 電源線                             | 電源轉接器                                | 3PIN 轉 2PIN 接頭   |
| 外觀可能因國別不同                       |                                      | (For Japan only) |
| USB3.0 連接線<br>(Type B-Type A)   | L型板金                                 | 電視掛載支架<br>x2     |
|                                 | ~~                                   |                  |
| (туре в-туре А)                 | KZ                                   |                  |
| (Type B-Type A)<br>電視掛載板金<br>x4 | xz<br>》<br>》<br>螺絲(1/4"-20UNC)<br>x8 | M6 螺絲<br>x4      |

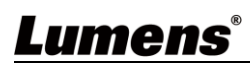

# 第2章 產品外觀與介面

### 2.1 產品 I/O 功能介紹

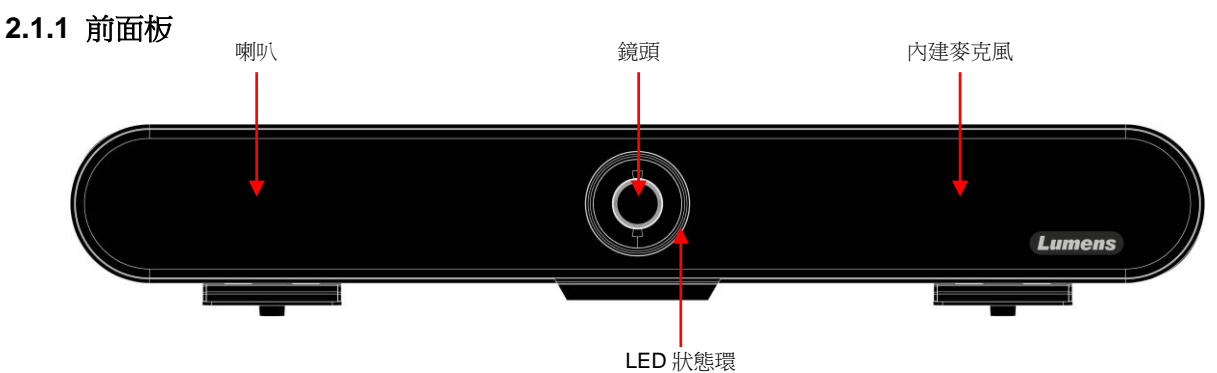

#### 2.1.2 後面板

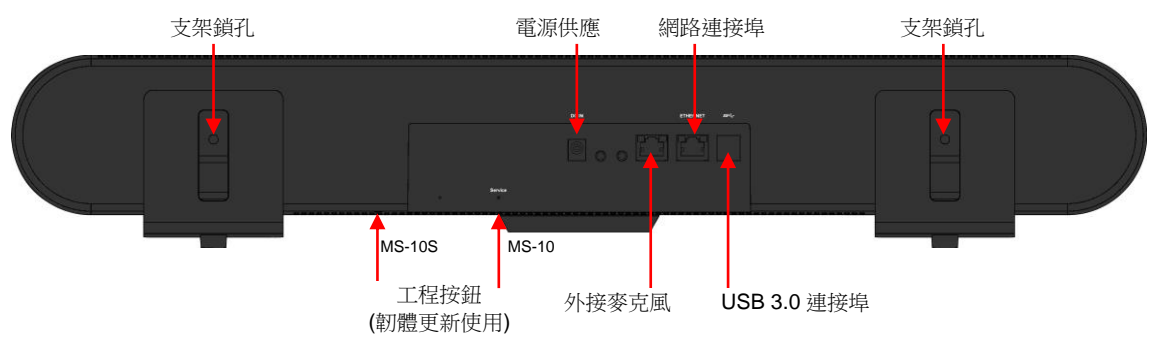

### 2.1.3 LED 狀態環燈號說明

| 燈號     | 說明           |
|--------|--------------|
| OFF    | 未上電/ 未連接 USB |
| 綠色     | 待機中          |
| 紅色     | 靜音           |
| 藍色     | 使用中          |
| 綠色光圈增減 | 增加/降低喇叭音量    |

### Lumens®

### 第3章 連接與安裝說明

3.1 連接說明

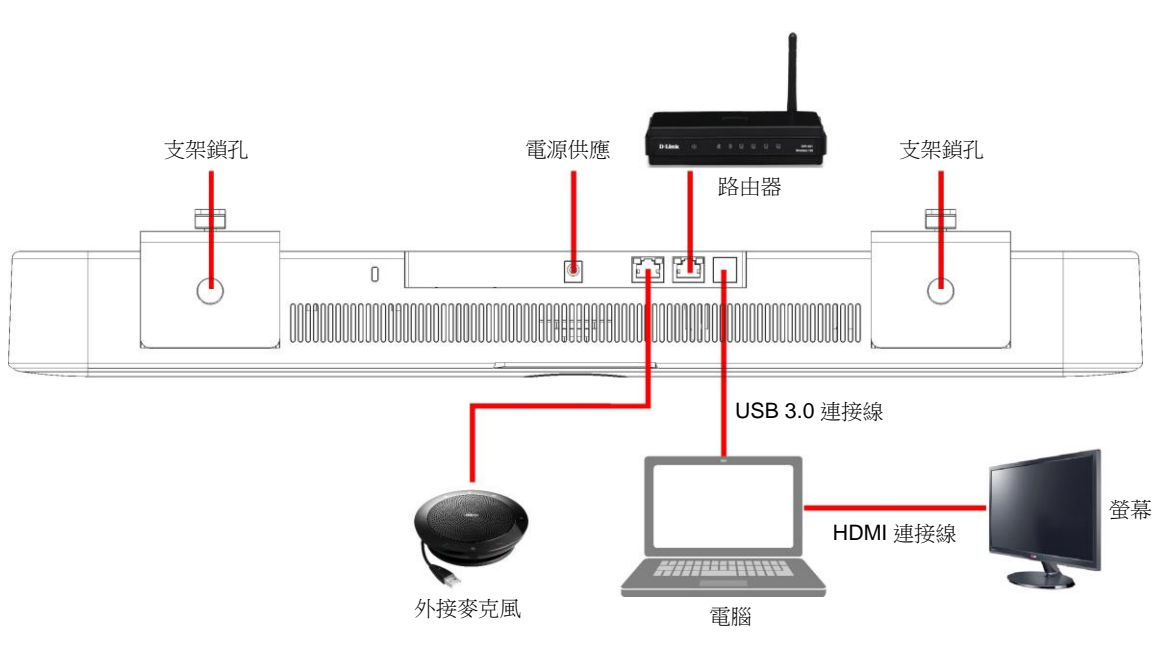

- USB網卡功能
  - ▶ MS-10/MS-10S USB3.0 連接埠支援網路卡功能,將 MS-10/MS-10S 網路連接埠連接路由器後,電腦端 不需另接網路線即可上網

(B)

▶ 請至 Lumens 網站下載驅動程式

https://www.MyLumens.com/support

▶ 支援作業系統

| OS       |                                           |  |
|----------|-------------------------------------------|--|
| Windowo  | Windows XP / 7 / 8: 手動安裝                  |  |
| windows  | Windows 10: 內建驅動程式                        |  |
| MAC OS X | 10.8 以上版本                                 |  |
| Linux    | USB NIC Linux driver for Kernel up to 5.6 |  |

### 3.2 安裝說明

建議安裝高度為坐下後,人眼水平位置,以獲得最佳影像

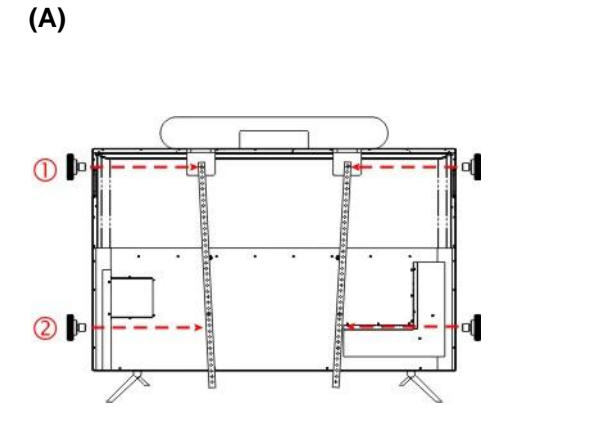

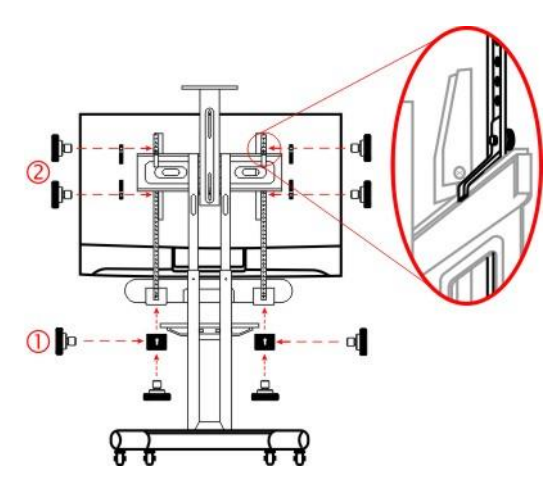

A. 螢幕放置於平台上時 **Lumens**<sup>®</sup> ❶ 將 MS-10/MS-10S 與電視掛載支架鎖上螺絲並放置於螢幕上

❷ 將電視掛載支架鎖上螺絲鎖固於螢幕背後孔位,再鎖緊固定 MS-10/MS-10S 與電視掛載支架之螺絲。\$\$</p

B. 螢幕安裝於電視掛架時

❶ 將 MS-10/MS-10S 與電視掛載支架鎖上螺絲固定

❷ 將電視掛載板金分別放置於電視掛架上/下方,以螺絲由內向外將電視掛載支架及掛載板金鎖固
 <<p>★ MS-10/MS-10S 安裝於螢幕下方,需先使用 L型板金鎖固於 MS-10/MS-10S,再開始進行安裝
 <<p>★ WB

 ★ K
 ★ K
 ★ K
 ★ K
 ★ K
 ★ K
 ★ K
 ★ K
 ★ K
 ★ K
 ★ K
 ★ K
 ★ K
 ★ K
 ★ K
 ★ K
 ★ K
 ★ K
 ★ K
 ★ K
 ★ K
 ★ K
 ★ K
 ★ K
 ★ K
 ★ K
 ★ K
 ★ K
 ★ K
 ★ K
 ★ K
 ★ K
 ★ K
 ★ K
 ★ K
 ★ K
 ★ K
 ★ K
 ★ K
 ★ K
 ★ K
 ★ K
 ★ K
 ★ K
 ★ K
 ★ K
 ★ K
 ★ K
 ★ K
 ★ K
 ★ K
 ★ K
 ★ K
 ★ K
 ★ K
 ★ K
 ★ K
 ★ K
 ★ K
 ★ K
 ★ K
 ★ K
 ★ K
 ★ K
 ★ K
 ★ K
 ★ K
 ★ K
 ★ K
 ★ K
 ★ K
 ★ K

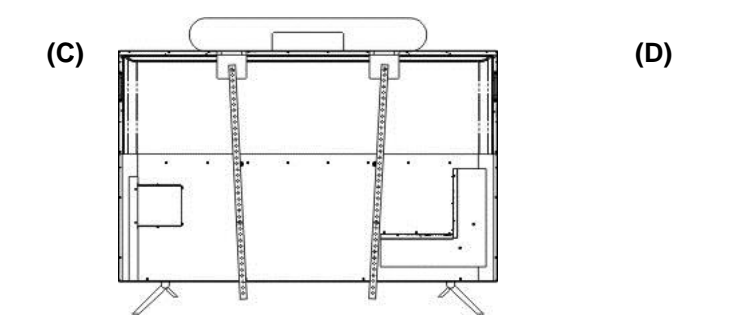

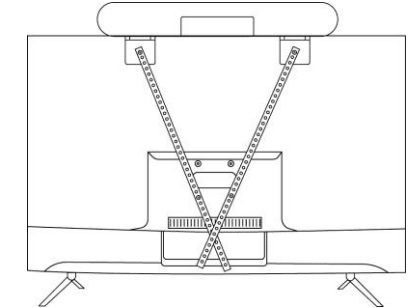

### 3.3 機台尺寸

- 長×寬×高:602.25mm × 73.7mm × 94.01mm
- 重量:1.5 kg

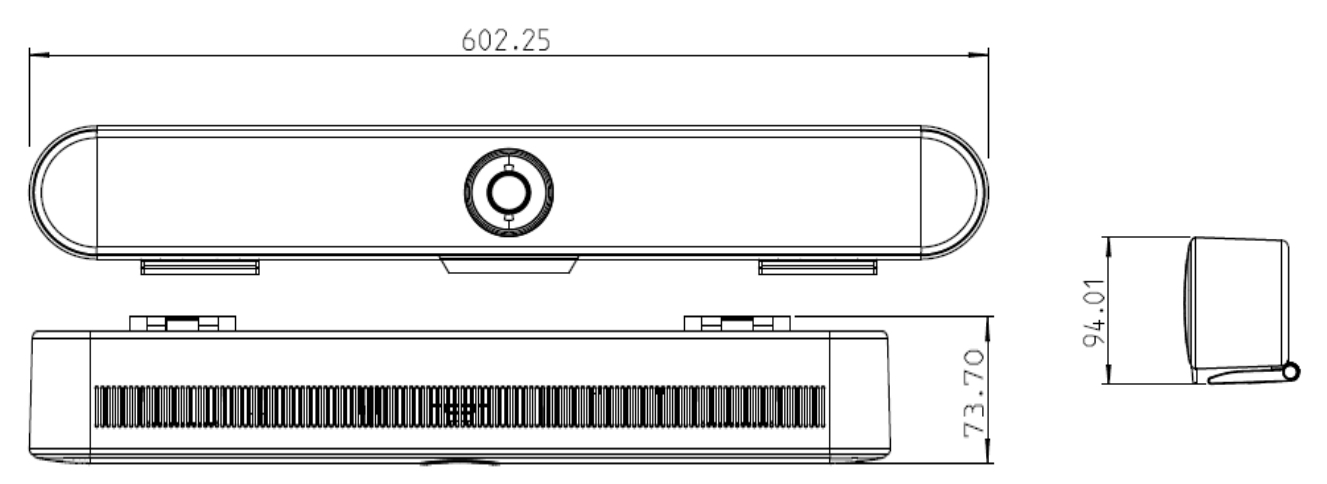

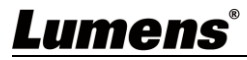

### 3.4 操作相關位置

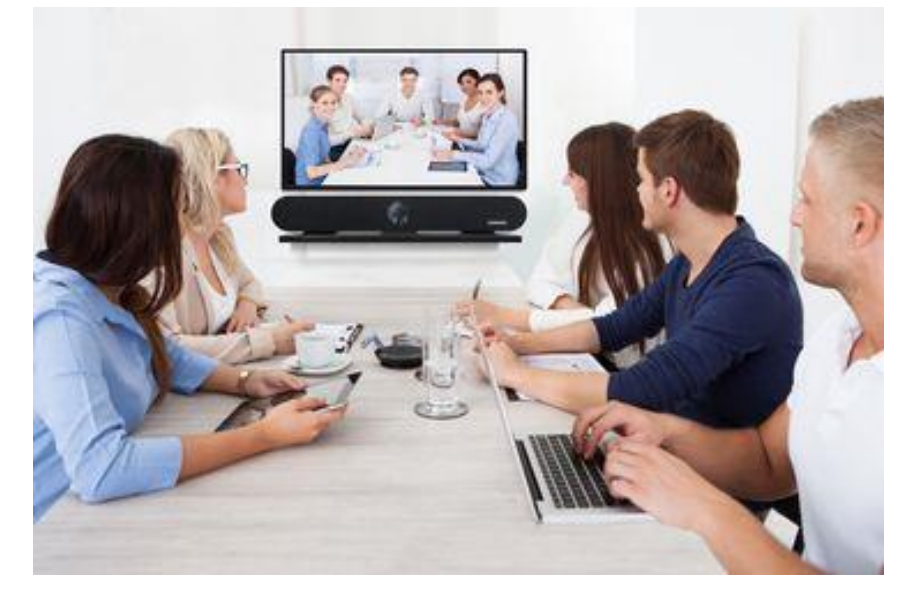

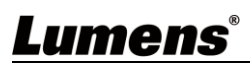

6

# 第4章 遙控器與螢幕選單介紹

4.1 遙控器

|                                                                                                    | 編號 | 功能說明                                                                                                    |
|----------------------------------------------------------------------------------------------------|----|----------------------------------------------------------------------------------------------------|
|                                                                                                    | 1  | 開啟/遮蔽 影像                                                                                                    |
|                                                                                                    | 2  | 開啟/關閉智能取景 <ul> <li>開啟: 螢幕右上角顯示 ()</li> <li>關閉: 螢幕右上角顯示 ()</li> <li>()</li> <li>()</li> <l< th=""></l<></ul> |
|                                                                                                    | 3  | <ul> <li>↑↓ ← →</li> <li>● ePTZ : 畫面移動方向</li> <li>■ 螢幕選單開啟: 功能選擇</li> </ul>                                                                                                    |
|                                                                                                    | 4  | HOME/ OK 鍵<br>■ ePTZ :返回廣角端<br>■ 螢幕選單開啟: 確認鍵                                                                                                    |
|                                                                                                    | 5  | 增加/降低 喇叭音量 <ul> <li>增加音量: LED 狀態環綠色遞增</li> <li>降低音量: LED 狀態環綠色遞減</li> </ul>                                                                                                    |
| <b>③──</b>                                                                                                    | 6  | 開啟/關閉 螢幕選單                                                                                                    |
| $ \begin{array}{c} \hline \\ \hline \\ \hline \\ \hline \\ \hline \\ \hline \\ \hline \\ \hline \\ \hline \\ \hline $ | 7  | 呼叫/設定 預設位 <ul> <li>短按: 呼叫預設位 1~3</li> <li>長按: 儲存預設位 1~3</li> </ul>                                                                                                    |
|                                                                                                    | 8  | 開啟/關閉 靜音 <ul> <li>開啟靜音: LED 狀態環顯示紅色</li> <li>關閉靜音: LED 狀態環顯示藍色</li> <li>長按 3 秒切換為</li> <li>開啟/關閉 音訊降噪</li> <li>開啟降噪: 螢幕右上角顯示</li></ul>                                                                                                    |
|                                                                                                    | 9  | 開啟/關閉 聲音追蹤(Speaker Tracking)                                                                                                    |
|                                                                                                    | 10 | 放大/縮小 畫面                                                                                                    |

4.2 螢幕選單

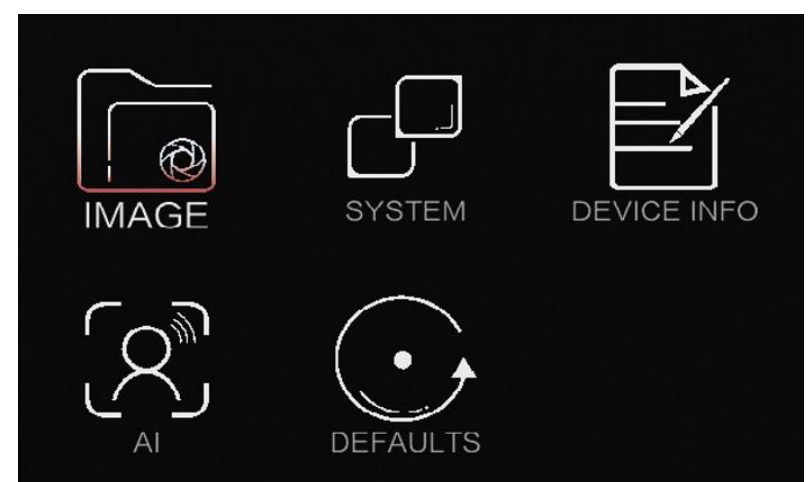

| 第一層           | 第二層                       | 第三層                       | 市能設田                                |
|---------------|---------------------------|---------------------------|-------------------------------------|
| 主項次           | 次項次                       | 調整值                       | 少阳山小                                |
|               | 智能取暑(Auto Frame)          | 打開/ <b>踢閉</b>             | 攝像機會依會議場景人數變化,自動<br>值測人體位置,將人物放置書面中 |
|               |                           | 3 5 1/13 <u>12141-93</u>  | 央,以呈現最佳影像                           |
|               | 亮度(Brightness)            | 0~ <u>A</u> ~14           |                                     |
|               | 對比度(Contrast)             | 0~ <u>A</u> ~14           | <b>&lt;說明&gt;</b> 僅適用 MS-10         |
|               | 色度(Hue)                   | 0~ <u>A</u> ~14           | <b>&lt;說明&gt;</b> 僅適用 MS-10         |
| 圖像<br>(Image) | 飽和度(Saturation)           | 0~ <u>A</u> ~14           |                                     |
| (image)       | 銳度(Sharpness)             | 0~ <u>A</u> ~15           |                                     |
|               | 伽馬(Gamma)                 | 0~ <u>A</u> ~4            |                                     |
|               | 增益(Gain)                  | 0~ <u>A</u> ~14           |                                     |
|               | 抗閃爍 <b>(Anti Flicker)</b> | <u>50Hz</u> /60Hz         |                                     |
|               | 背光補償                      | 打盟/ <b>踢問</b>             |                                     |
|               | (Backlight Comp)          | <b>בנאומאנו</b> ינדאן ב נ |                                     |
|               | 降躁功能                      | <u>打開</u> /關閉             | <b>&lt;說明&gt;</b> 僅適用MS-10S         |
|               | 降躁等級                      | 3~ <u>A</u> ~30db         | <b>&lt;說明&gt;</b> 僅適用 MS-10S        |
| 設立            | 迴音消除                      | <u>打開</u> /關閉             | <b>&lt;說明&gt;</b> 僅適用 MS-10S        |
| (14)日         | EQ 參數                     | 打開/ <b>關閉</b>             | <b>&lt;說明&gt;</b> 僅適用 MS-10S        |
|               | 高音                        | -18~ <u>A</u> ~12db       | <b>&lt;說明&gt;</b> 僅適用 MS-10S        |
|               | 低音                        | -18~ <u>A</u> ~12db       | <b>&lt;說明&gt;</b> 僅適用 MS-10S        |
|               | 提示                        | <u>打開</u> /關閉             | <b>&lt;說明&gt;</b> 僅適用 MS-10S        |
| 系統            | 語言(Language)              | 中文/ <mark>English</mark>  |                                     |
| (System)      | 鏡像(Mirror)                | 打開/ <b>關閉</b>             |                                     |
|               | 翻轉(Flip)                  | 打開/ <b>關閉</b>             |                                     |

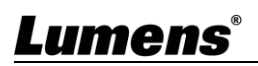

|                | 數字變倍限制            | ×2/ <u>×3</u> /×4 | <b>&lt;說明&gt;</b> 僅適用 MS-10S |
|----------------|-------------------|-------------------|------------------------------|
|                | USB 網卡功能          | 打開/ <b>關閉</b>     | <b>&lt;說明&gt;</b> 僅適用 MS-10S |
|                |                   | 打開/ <b>關閉</b>     | 智能取景啟動後會出現辨識框架,幫             |
|                | 專家模式              |                   | 助使用者了解目前偵測的準確度,與             |
|                | (Expert Mode)     |                   | 是否有被現場環境干擾而出現偵測問             |
|                |                   |                   | 題                            |
|                | 檢測靈敏度             | ₩/曲/ <b>直</b>     | 調敷知能取基佔測靈敏度                  |
|                | (Detection Sens.) | 心中/直              | 調整有能收泉頃/测靈敬/文                |
|                | 恢復出廠預設            |                   |                              |
|                | (Factory Reset)   |                   |                              |
| 設備信息           | き 1 興山二子          |                   |                              |
| (Device Info.) | 中月月日(八八)          |                   |                              |

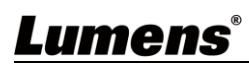

### 第5章 常用功能說明

### 5.1 控制攝像機

- 1. 使用遙控器控制 MS-10/MS-10S。
- 2. 可利用" USB PTZ Camera Controller "軟體進行操控。 請至 Lumens 網站下載軟體及 USB PTZ Camera Controller 手冊。

### 5.2 使用 Skype 進行視訊會議

參考第3章 安裝與連接完成 MS-10/MS-10S 及電腦連接,打開 Skype,選擇聯絡人,按下

,即可開啟視訊。

如未能使用,請參考以下步驟設定攝像機:

- 1. 打開 Skype->[設定]->[音訊及視訊]
- 2. 相機選擇 [Lumens MS-10 Camera ]/ [Lumens MS-10S Camera]
- 3. 喇叭/麥克風選擇 [Lumens MS-10 Speakphone]/ [Lumens MS-10S Speakphone] 完成設定後,即可開始使用視訊。 <說明>亦可搭配 Zoom, Teams, Google Meet 等視訊軟體使用

#### 5.3 儲存目前的畫面位置資料

長按遙控器數字鍵[1~3] 儲存預設位,畫面右上角會顯示[儲存 OK] 儲存後,短按數字鍵可呼叫預設位置。

#### 5.4 調整畫面的方向位置(ePTZ)

- 1. 確認書面為放大(Zoom+)書面
- 2. 使用遙控器按 [▲] 或 [▼] 做上或下的方向調整。
- 3. 使用遙控器按 [▶] 或 [◄] 做左或右的方向調整。

### 5.5 使用智能取量

使用遙控器按 [Auto Frame] · 攝像機會依照會議場景人數變化,自動偵測人體位置, 並自動縮放畫面到能容納所有參與者的最適合大小。

### 5.6 使用聲音追蹤(Speaker Tracking)

使用遙控器按 [Speaker Tracking] ·攝像機可偵測人聲位置,將人物調整至畫面中央。

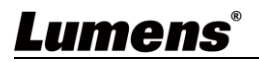

## 第6章 輸出解析度

MS-10/MS-10S 預設輸出解析度為 1920x1080,請至連接的視訊軟體設定,調整視訊輸出解析度。<說明>部分視訊軟體可能無提供解析度變更,如 Skype

| ₩- <del>1</del> | 解析度         | FPS 設定 |    | <i>供</i> 注         |
|-----------------|-------------|--------|----|--------------------|
| 俗式              |             | 30     | 25 | 用 正                |
|                 | 3840x2160   | v      | v  | 未支援 Zoom in/out 功能 |
| MIDEO           | 1920 x 1080 | v      | v  | 預設解析度              |
| MJPEG           | 1280 x 720  | v      | v  |                    |
|                 | 640 x 360   | v      | v  |                    |
| YUV             | 640 x 360   | v      | v  | <說明>僅適用 MS-10S     |

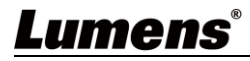

## 第7章 常見問題排除

本章說明使用 MS-10/MS-10S 常遭遇的問題,提供建議解決方案,仍無法解決問題時,請洽經銷商或服務中心。

| 編號 | 問題                                                                                                    | 解決方法                                                                                                    |  |  |
|----|----------------------------------------------------------------------------------------------------|----------------------------------------------------------------------------------------------------|--|--|
| 1. | MS-10/MS-10S <del>無</del> 影像輸出                                                                                                    | <ol> <li>更換 USB 線材確認是否線材故障。</li> <li>確認電腦或設備是否偵測到 MS-10/MS-10S 攝像機並正確<br/>連接。</li> </ol>                  |  |  |
| 2. | 遙 控 器 無 法 操 作<br>MS-10/MS-10S                                                                                                    | <ol> <li>嘗試更換遙控器電池</li> <li>確認設備已連接電腦,並已開啟視訊軟體。</li> <li>確認設備 LED 燈號,機器若接收遙控器信號正常,LED 燈號會顯示閃爍。</li> </ol> |  |  |
| 3. | MS-10/MS-10S 預設輸出解析度為 1920x1080,請至認           MS-10/MS-10S 輸出解析度低         視訊軟體設定,調整視訊輸出解析度。           <<         (初期)>部分視訊軟體可能無提供解析度變更,如 Skype |                                                                                                    |  |  |
| 4. | 遙控器 <b>个↓←→</b> 方向鍵,無法<br>調整畫面位置                                                                                                    | <ul> <li>鍵,無法</li> <li>請確認畫面為放大(Zoom+)畫面</li> <li>MS-10/MS-10S 支援 ePTZ,在放大畫面下,方可進行方向調整</li> </ul>         |  |  |
| 5. | 無法使用智能取景功能 請確認解析度,4K 解析度下不支援智能取景功能                                                                                                    |                                                                                                    |  |  |
| 6. | <b>MS-10/MS-10S</b> 與 Line 不相<br>容                                                                                                    | MS-10/MS-10S 目前無支援 YUY2 格式,故無法搭配使用                                                                        |  |  |

### Lumens®

# 第8章 安全指示

請務必遵循下列安全指示使用本產品:

- 1 操作
  - 1.1 請依本產品建議的操作環境下使用,勿在水邊或熱源邊使用
  - 1.2 請勿將本產品傾斜或置於不穩定的推車、台面、或桌面上。
  - 1.3 操作插頭時,請清除插頭上灰塵,切勿將本產品使用於多孔插頭,以免產生火花或火災。
  - 1.4 請勿堵塞本產品外殼的溝槽或開孔,因其有通風及避免本產品過熱。
  - 1.5 請勿自行開啟或移除外蓋,因可能產生觸電或其他危險,維修服務請洽合格服務人員。
  - 1.6 如有下列情形,請將本產品的電源拔除,並洽合格服務人員進行維修服務:
    - USB 接孔有磨損或損壞時。
    - ■本產品遭液體、雨、或水濺濕時。
- 2 安裝
- 2.1 基於安全性考量,請認購買的標準吊掛架符合 UL 或 CE 安全認可,並且由代理商認可的技術人員進行安裝。
- 3 存放
  - 3.1 請勿將本產品的電線置於容易踐踏之處,以免磨損或損壞電線或插頭。
  - 3.2 雷雨期間或長時間不用本產品時,請將電源插頭拔下。
  - 3.3 請勿將本產品或配件置於震動或發熱的物體上。
- 4 清潔

4.1 清潔前請將所有接線拔下,使用乾燥的布擦拭表面,切勿使用酒精或揮發性溶劑擦拭。

#### 5 電池(若產品、配件含有電池)

- 5.1 更換電池時,請僅使用相同或同類型電池
- 5.2 丟棄電池或產品時,請依國家地區相關指示丟棄舊電池或產品
- 安全措施

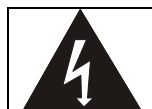

此標誌表示裝置內含危險電壓,可能造成電擊危險。請勿擅自開蓋,機內無供客戶維修的零件, 僅專業人員可進行維修。

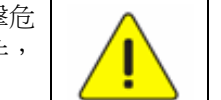

此標誌表示使用手冊內含本裝置之 重要操作及維修指示。

#### ■ FCC 警告

This equipment has been tested and found to comply with the limits for a Class A digital device, pursuant to part 15 of the FCC Rules. These limits are designed to provide reasonable protection against harmful interference when the equipment is operated in a commercial environment.

Notice :

The changes or modifications not expressly approved by the party responsible for compliance could void the user's authority to operate the equipment.

本設備符合 FCC 規則第 15 部分的規定,本設備已經過測試,符合 A 類設備的限制。這些限制旨在為在商業環境

操作設備提供合理的保護,以防止有害干擾。

#### ■ IC 警語

This digital apparatus does not exceed the Class A limits for radio noise emissions from digital apparatus as set out in the interference-causing equipment standard entitled "Digital Apparatus," ICES-003 of Industry Canada.

Cet appareil numerique respecte les limites de bruits radioelectriques applicables aux appareils numeriques de Classe A prescrites dans la norme sur le material brouilleur: "Appareils Numeriques," NMB-003 edictee par l'Industrie.

#### ■ EN55032 CE 警語

Operation of this equipment in a residential environment could cause radio interference. 警告:本設備在居住環境中使用可能會導致無線電干擾

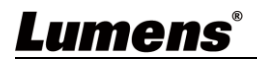

# 版權資訊

版權所有© Lumens Digital Optics Inc.保留所有權利。

Lumens 為 Lumens Digital Optics Inc.正進行註冊的商標。

若未獲得 Lumens Digital Optics Inc.之書面同意,不得以任何方式複製、重製、或傳送本檔,除非因為購買本產品可複製本檔當備份。

為了持續改良產品、本檔內之資訊可能變更、恕不另行通知。

為完整解釋或描述本產品如何使用,其他產品或公司的名稱可能會出現在本手冊中,因此沒有侵權之意。

免責聲明:對於本檔可能之技術或編輯錯誤或遺漏;提供本檔、使用或操作本產品而產生意外或關連性的損壞, Lumens Digital Optics Inc. 恕不負責。

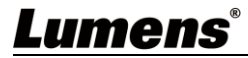